# 1.54 inch LCD Module

- Operating voltage: 3.3V/5V
- Interface: SPI
- LCD type: IPS
- Controller: ST7789
- Resolution: 240(H)RGB x 240(V)
- Display area: 27.72 (H) x 27.72 (V) mm
- Pixel size: 0.1155 (H) x 0.1155 (V) mm
- Dimension: 50 x 35(mm)

### Pinout

| PIN | Description                |
|-----|----------------------------|
| VCC | 3.3V/5V Power input        |
| GND | Ground                     |
| DIN | SPI data input             |
| CLK | SPI clock input            |
| CS  | Chip selection, low active |
| DC  | Data/Command control       |
| RST | Reset                      |
| BL  | Backlight                  |

### LCD and the controller

The ST7789VW is a single-chip controller/driver for 262K-color, graphic type TFT-LCD. It consists of 240 source line and 320 gate line driving circuits. The resolution of this LCD is 240(H)RGB x 240(V), it supports horizontal mode and vertical mode, and it doesn't use all the RAM of controller.

This LCD accepts 8-bits/9-bits/16-bits/18-bits parallel interface, that are RGB444, RGB565, RGB666. The color format used in demo codes is RGB565.

This LCD use 4-lines SPI interface for reducing GPIO and fast speed.LCD

### **Working Protocol**

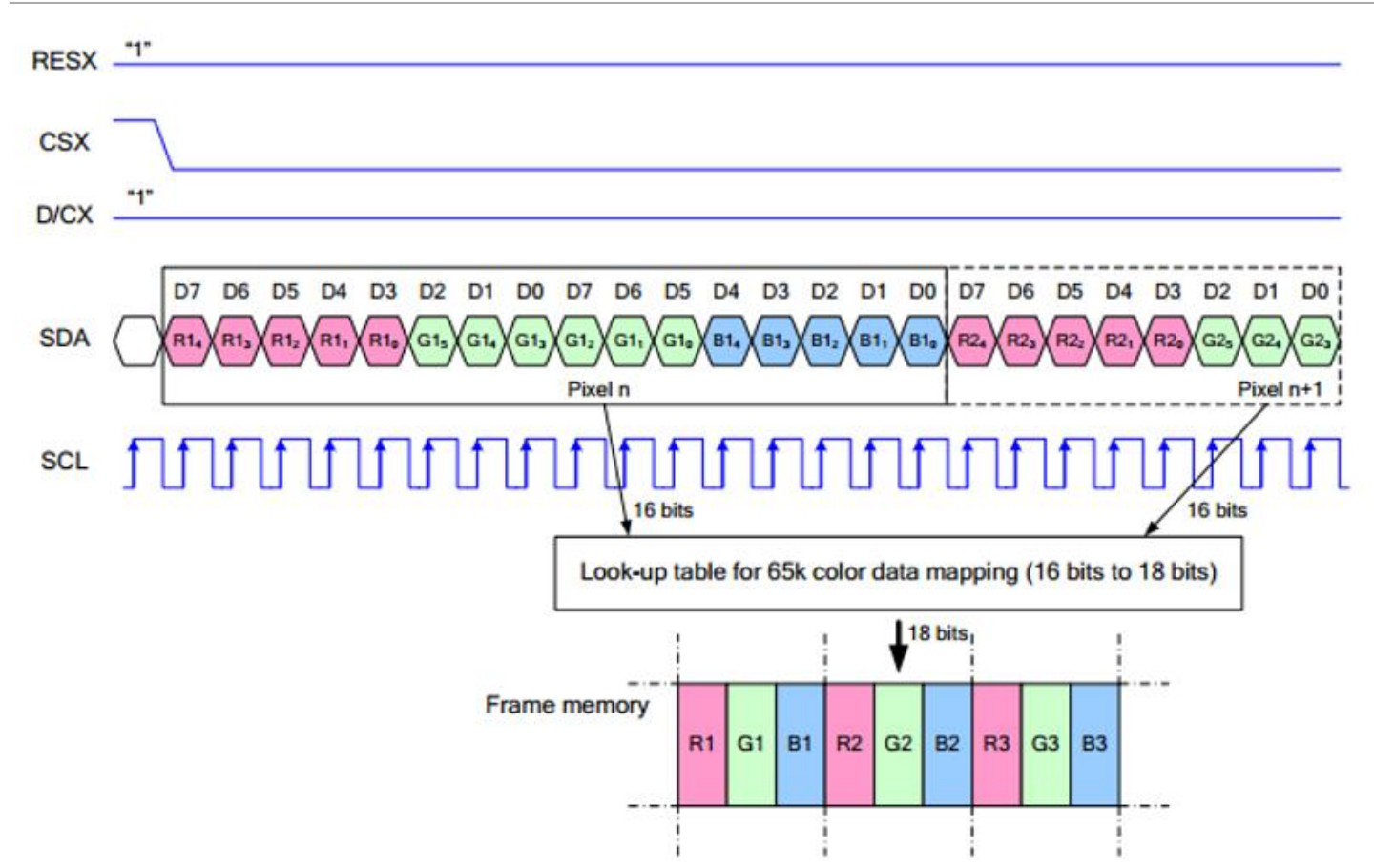

Note: Different from the traditional SPI protocol, the data line from the slave to the master is hidden since the device only has display requirement.

RESX Is the reset pin, it should be low when powering the module and be higher at other times; ;

CSX is slave chip select, when CS is low, the chip is enabled.

D/CX is data/command control pin, when DC = 0, write command, when DC = 1, write data

SDA is the data pin for transmitting RGB data, it works as the MOSI pin of SPI interface;

SCL worka s the SCLK pins of SPI interface.

SPI communication has data transfer timing, which is combined by CPHA and CPOL.

CPOL determines the level of the serial synchronous clock at idle state. When CPOL = 0, the level is Low. However, CPOL has little effect to the transmission.

CPHA determines whether data is collected at the first clock edge or at the second clock edge of serial synchronous clock; when CPHL = 0, data is collected at the first clock edge.

There are 4 SPI communication modes. SPI0 is commonly used, in which CPHL = 0, CPOL = 0.

## Hardware connection

Please connect the LCD to your Raspberry Pi by the 8PIn cable according to the table below

#### Connect to Raspberry Pi

|     | Raspberry Pi |       |
|-----|--------------|-------|
|     | BCM2835      | Board |
| VCC | 5V           | 5V    |
| GND | GND          | GND   |
| DIN | MOSI         | 19    |

| CLK | SCLK | 23 |
|-----|------|----|
| CS  | CE0  | 24 |
| DC  | 25   | 22 |
| RST | 27   | 13 |
| BL  | 18   | 12 |

The color of actual cable may be different with the figure here, please connect them according to the pins instead of color.

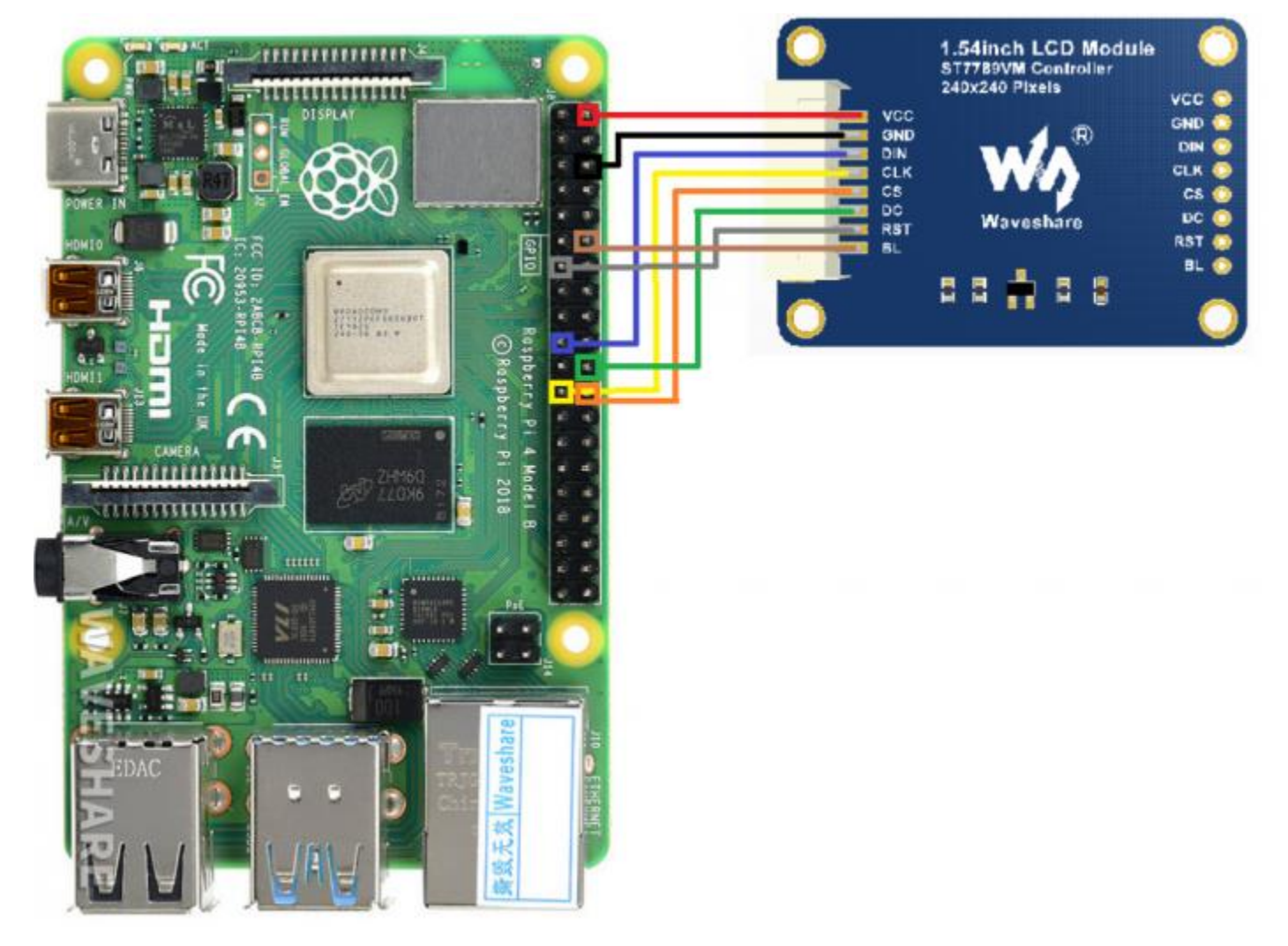

## **Enable SPI interface**

• Open terminal, use command to enter the configuration page

sudo raspi-config Choose Interfacing Options -> SPI -> Yes to enable SPI interface

| 1 Change User Password<br>2 Network Options<br>3 Boot Options<br>4 Localisation Options<br>5 Interfacing Options | Change password for the current user<br>Configure network settings<br>Configure options for start-up<br>Set up language and regional settings to match your l<br>Configure connections to peripherals |
|----------------------------------------------------------------------------------------------------|----------------------------------------------------------------------------------------------------|
| 6 Overclock                                                                                                    | Configure overclocking for your Pi                                                                                                    |
| 7 Advanced Options                                                                                               | Configure advanced settings                                                                                                    |
| 8 Update                                                                                                    | Update this tool to the latest version                                                                                                    |
| 9 About raspi-config                                                                                             | Information about this configuration tool                                                                                                    |
|                                                                                                    |                                                                                                    |
| Pl Camera Enable/<br>P2 SSH Enable/<br>P3 VNC Enable/                                                            | Disable connection to the Raspberry Pi Camera<br>Disable remote command line access to your Pi using SS<br>Disable graphical remote access to your Pi using RealV                                     |
| P4 SPI Enable/                                                                                                   | Disable automatic loading of SPI kernel module                                                                                                    |
| P5 I2C Enable/                                                                                                   | Disable automatic loading of I2C kernel module                                                                                                    |
| P6 Serial Enable/                                                                                                | Disable shell and kernel messages on the serial connec                                                                                                    |
| P7 1-Wire Enable/                                                                                                | Disable one-wire interface                                                                                                    |
| DO Demote CDTO Enable/                                                                                           | Diaphle remote persons to CDTO pipe                                                                                                    |

P8 Remote GPIO Enable/Disable remote access to GPIO pins

Would you like the SPI interface to be enabled?

<Yes>

<No>

Reboot Raspberry Pi :

sudo reboot

Please make sure that SPI interface was not used by other devices

## **Install Libraries**

#### • Install BCM2835 libraries

```
wget http://www.airspayce.com/mikem/bcm2835/bcm2835-1.60.tar.gz
tar zxvf bcm2835-1.60.tar.gz
cd bcm2835-1.60/
sudo ./configure
sudo make
sudo make
sudo make check
sudo make install
#For more details, please refer to http://www.airspayce.com/mikem/bcm2835/
```

#### Install wiringPi libraries

sudo apt-get install wiringpi

```
#For Pi 4, you need to update it:
cd /tmp
wget https://project-downloads.drogon.net/wiringpi-latest.deb
sudo dpkg -i wiringpi-latest.deb
gpio -v
#You will get 2.52 information if you install it correctly
```

#### Install Python libraries

#python2 sudo apt-get update sudo apt-get install python-pip sudo apt-get install python-pil sudo apt-get install python-numpy sudo pip install RPi.GPIO sudo pip install spidev #python3 sudo apt-get update sudo apt-get install python3-pip sudo apt-get install python3-pil sudo apt-get install python3-numpy sudo pip3 install RPi.GPIO sudo pip3 install spidev

## **Download Examples**

Open Raspberry Pi terminal and run the following command

```
sudo apt-get install p7zip-full
sudo wget https://www.waveshare.com/w/upload/a/a8/LCD_Module_RPI_code.7z
7z x LCD_Module_RPI_code.7z -0./LCD_Module_code
cd LCD_Module_code/RaspberryPi/
```

## Run the demo codes

Please go into the RaspberryPi directory (demo codes) first and run the commands in terminal

## C codes

Re-compile the demo codes

cd c sudo make clean sudo make -j 8

This examples are made for multi-dusplay, you can input the type of the LCD when using.

sudo ./main <<type of LCD>>

Use the command according to LCD: :

sudo ./main 0.96
sudo ./main 1.14
sudo ./main 1.3
sudo ./main 1.54
sudo ./main 1.8
sudo ./main 2

## python

• Enter the python directory and run ls -al

```
cd python/examples
ls -l
```

| pi@eng33:~/ | <u>'L(</u> | CD_N | lodu | ile_co | ode/F | las r | berryf | pi/python/example \$ ls - |
|-------------|------------|------|------|--------|-------|-------|--------|---------------------------|
| total 24    |            |      |      |        |       |       |        |                           |
| - rw-rr     | 1          | pi   | pi   | 2830   | Jun   | 16    | 17:59  | 0inch96_LCD_test.py       |
| -rw-rr      | 1          | pi   | pi   | 2459   | Jun   | 16    | 18:34  | linch14_LCD_test.py       |
| -rw-rr      | 1          | pi   | pi   | 2701   | Jun   | 16    | 18:33  | linch3_LCD_test.py        |
| - rw-rr     | 1          | pi   | pi   | 2665   | Jun   | 16    | 17:58  | linch54_LCD_test.py       |
| - rw-rr     | 1          | pi   | pi   | 2678   | Jun   | 16    | 18:34  | linch8_LCD_test.py        |
| - rw-rr     | 1          | pi   | pi   | 2660   | Jun   | 16    | 18:39  | 2inch LCD test.py         |

You can check all the files which are listed in type:

| 0.96inch LCD example |
|----------------------|
| 1.14inch LCD example |
| 1.3inch LCD example  |
| 1.54inchLCD example  |
| 1.8inch LCD example  |
| 2inch LCD example    |
|                      |

• Run the example

# python2
sudo python 0inch96\_LCD\_test.py
sudo python 1inch14\_LCD\_test.py
sudo python 1inch54\_LCD\_test.py
sudo python 1inch54\_LCD\_test.py
sudo python 2inch\_LCD\_test.py
# python3
sudo python3 0inch96\_LCD\_test.py
sudo python3 1inch14\_LCD\_test.py
sudo python3 1inch54\_LCD\_test.py
sudo python3 1inch54\_LCD\_test.py
sudo python3 1inch54\_LCD\_test.py
sudo python3 1inch54\_LCD\_test.py
sudo python3 1inch54\_LCD\_test.py
sudo python3 1inch54\_LCD\_test.py
sudo python3 1inch54\_LCD\_test.py

## **FBCP** Transplant

The Framebuffer uses a memory area to store the display content, and changes the data in the memory to change the display content.

There is an open-source project on github: fbcp-ili9341. Compared with other fbcp projects, this project uses partial refresh and DMA to achieve a refresh rate of up to 60fps.

### **Compile and Run**

```
cd ~
wget https://www.waveshare.com/w/upload/f/f9/Waveshare_fbcp.7z
sudo apt-get install p7zip-full
7z x Waveshare_fbcp.7z
cd waveshare_fbcp
mkdir build
cd build
cd build
cmake [options] ..
make -j
sudo ./fbcp
```

Replace the above cmake [options] .. according to the LCD Module you are using.

```
#0.96inch LCD Module
cmake -DSPI_BUS_CLOCK_DIVISOR=20 -DWAVESHARE_0INCH96_LCD=ON -DBACKLIGHT_CONTROL=ON -
DSTATISTICS=0 ..
#1.14inch LCD Module
cmake -DSPI_BUS_CLOCK_DIVISOR=20 -DWAVESHARE_1INCH14_LCD=ON -DBACKLIGHT_CONTROL=ON -
DSTATISTICS=0 ..
#1.3inch LCD Module
cmake -DSPI_BUS_CLOCK_DIVISOR=20 -DWAVESHARE_1INCH3_LCD=ON -DBACKLIGHT_CONTROL=ON -
DSTATISTICS=0 ..
#1.54inch LCD Module
cmake -DSPI_BUS_CLOCK_DIVISOR=20 -DWAVESHARE_1INCH54_LCD=ON -DBACKLIGHT_CONTROL=ON -
DSTATISTICS=0 ..
```

#1.8inch LCD Module
cmake -DSPI\_BUS\_CLOCK\_DIVISOR=20 -DWAVESHARE\_1INCH8\_LCD=ON -DBACKLIGHT\_CONTROL=ON DSTATISTICS=0 ..

```
#2inch LCD Module
cmake -DSPI_BUS_CLOCK_DIVISOR=20 -DWAVESHARE_2INCH_LCD=ON -DBACKLIGHT_CONTROL=ON -
DSTATISTICS=0 ..
```

```
#2.4inch LCD Module
cmake -DSPI_BUS_CLOCK_DIVISOR=20 -DWAVESHARE_2INCH4_LCD=ON -DBACKLIGHT_CONTROL=ON -
DSTATISTICS=0 ..
```

#### Auto-start when Power on

```
sudo cp ~/Fbcp-ili9341/build/fbcp-ili9341 /usr/local/bin/fbcp
sudo nano /etc/rc.local
```

And then add fbcp& before exit 0, as the picture below.

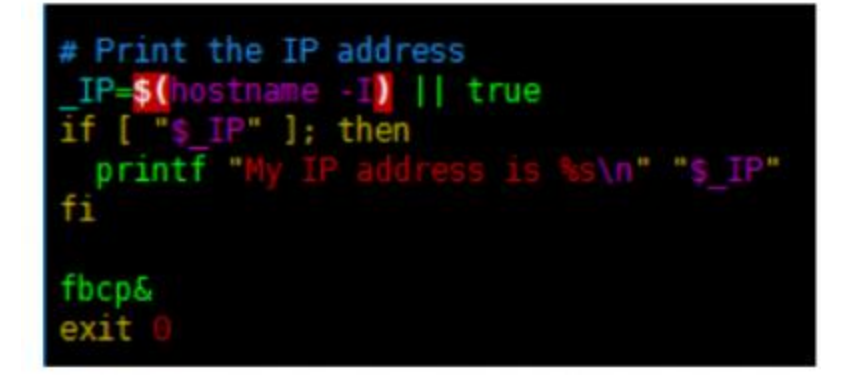

#### Set the display resolution

Set the user interface display size in the /boot/config.txt file.

sudo nano /boot/config.txt

Then add the following lines at the end of the config.txt.

hdmi\_force\_hotplug=1
hdmi\_cvt=[options]
hdmi\_group=2
hdmi\_mode=1
hdmi\_mode=87
display\_rotate=0

Replace the above hdmi\_cvt=[options] according to the LCD Module you are using.

#2.4inchinch LCD Module & 2inchinch LCD Module hdmi\_cvt=640 480 60 1 0 0 0

#1.8inch LCD Module hdmi\_cvt=400 300 60 1 0 0 0

#1.3inch LCD Module & 1.54inch LCD Module hdmi cvt=300 300 60 1 0 0 0

#1.14inch LCD Module hdmi\_cvt=300 170 60 1 0 0 0

#0.96inch LCD Module hdmi cvt=300 150 60 1 0 0 0

[Note] If you are using Raspberry Pi 4B, you need to comment out the following lines on the [pi4] part. The modification is as below:

[pi4]

# Enable DRM VC4 V3D driver on top of the dispmanx display stack

#dtoverlay=vc4-fkms-v3d

#### And then reboot the system

sudo reboot

After rebooting the system, the Raspberry Pi OS user interface will be displayed.

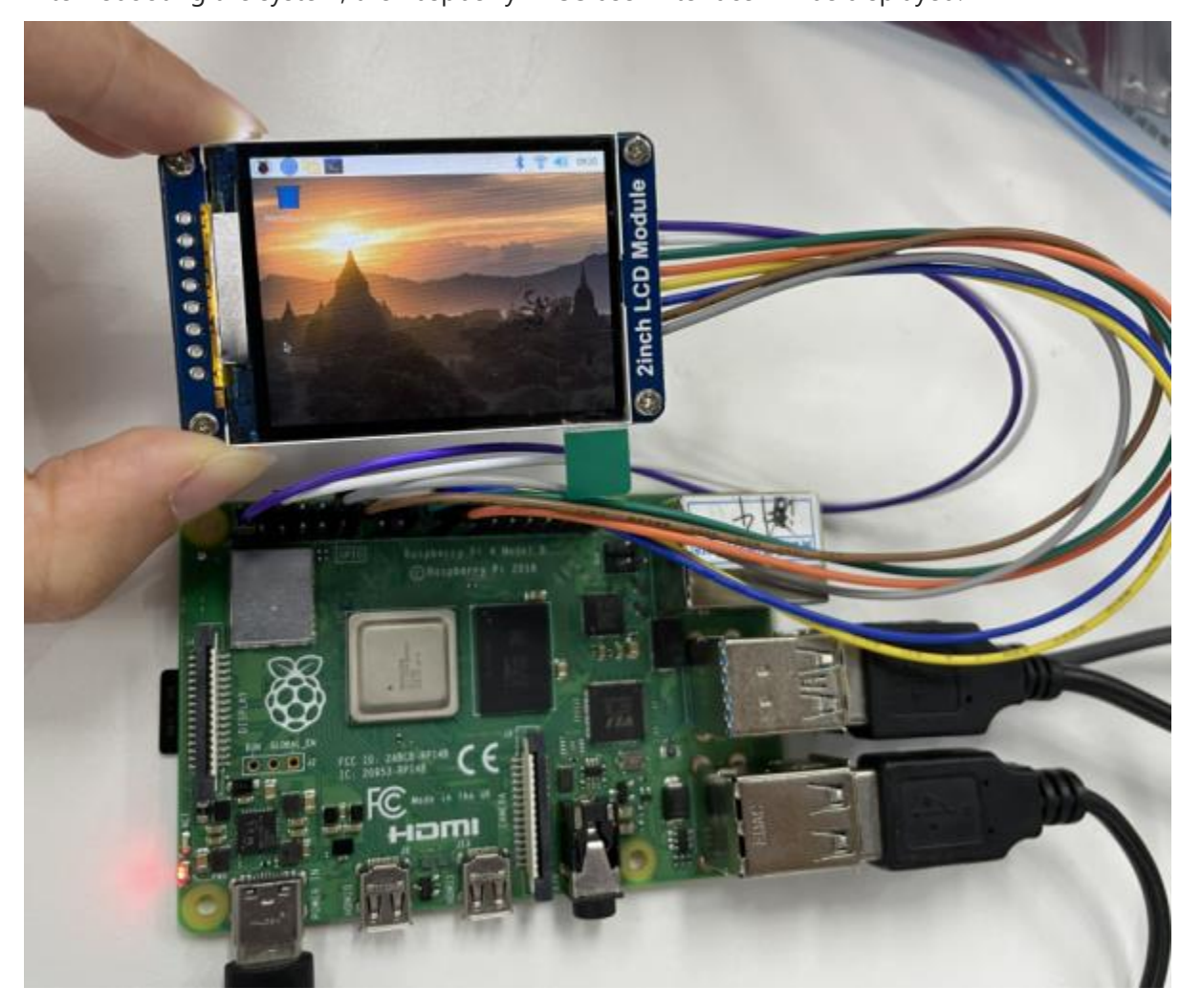

The examples are tested in Arduino UNO, if you want to use other Arduino UNO, you need to change the connection according to the actual boards.

## Hardware Connection

| Arduino UNO连接引脚对应关 <b>系</b> |         |  |  |  |  |  |
|-----------------------------|---------|--|--|--|--|--|
| LCD                         | UNO     |  |  |  |  |  |
| VCC                         | 5V/3.3V |  |  |  |  |  |
| GND                         | GND     |  |  |  |  |  |
| DIN                         | D11     |  |  |  |  |  |
| CLK                         | D13     |  |  |  |  |  |
| CS                          | D10     |  |  |  |  |  |
| DC                          | D7      |  |  |  |  |  |

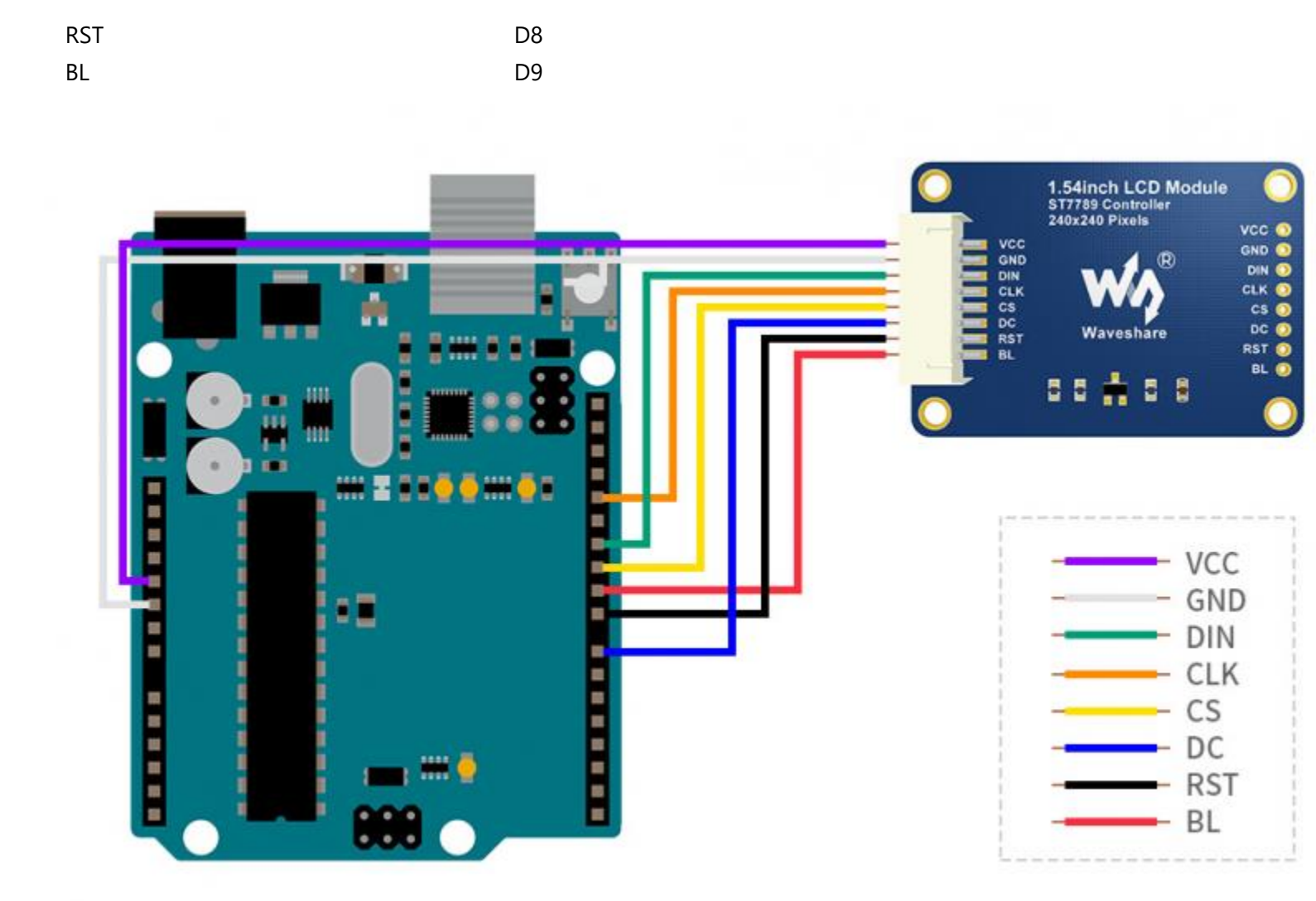

## Run the example

Download the demo codes and unzip it. The Arduino project is located in ~/Arduino/...

| 名称 ^        | 修改日期            | 类型  | 大小 |
|-------------|-----------------|-----|----|
| Arduino     | 2020/6/17 17:58 | 文件夹 |    |
| RaspberryPi | 2020/6/17 17:58 | 文件夹 |    |
| STM32       | 2020/6/17 17:58 | 文件夹 |    |

Run the project according to the actual display type

| 名称 ^        | 修改日期            | 类型  | 大小 |
|-------------|-----------------|-----|----|
| LCD_0inch96 | 2020/6/17 17:58 | 文件夹 |    |
| LCD_1inch3  | 2020/6/17 17:58 | 文件夹 |    |
| LCD_1inch8  | 2020/6/17 17:58 | 文件夹 |    |
| LCD_1inch14 | 2020/6/17 17:58 | 文件夹 |    |
| LCD_1inch54 | 2020/6/17 17:58 | 文件夹 |    |
| LCD_2inch   | 2020/6/17 17:58 | 文件夹 |    |

For examples: 1.54inch LCD Module. Enter the LCD\_1inch54 directory and run the LCD\_1inch54.ino file Run the project and choose Arduino UNO as Board

| 片 鶏旗 坝目 1                                                                                                    | 具 報助                                                                                                    |                                                                                                    | 开发板管理器                                                                                                    |
|----------------------------------------------------------------------------------------------------|----------------------------------------------------------------------------------------------------|----------------------------------------------------------------------------------------------------|----------------------------------------------------------------------------------------------------|
| LCD_1inch54                                                                                                    | 自动格式化<br>项目存档<br>修正编码并重新加载                                                                                                    | Ctrl+T                                                                                                    | △<br>Arduino AVR 开发板                                                                                                    |
| nclude <si< td=""><td>管理库</td><td>Ctrl+Shift+L</td><td>Arduino Uno</td></si<>                                                                                                    | 管理库                                                                                                    | Ctrl+Shift+L                                                                                                    | Arduino Uno                                                                                                    |
| include "L                                                                                                    | 串口监视器                                                                                                    | Ctrl+Shift+M                                                                                                    | Arduino Uno                                                                                                    |
| nclude "G                                                                                                    | 串口绘图器                                                                                                    | Ctrl+Shift+L                                                                                                    | Arduno Duemilanove or Diecimila                                                                                                    |
|                                                                                                    | WiFi101 / WiFiNINA Firmware                                                                                                    | Updater                                                                                                    | Arduino Nano                                                                                                    |
| id setup()                                                                                                    |                                                                                                    | open.                                                                                                    | Arduno Mega ADK                                                                                                    |
|                                                                                                    | 开发板: "Arduino Uno"                                                                                                    |                                                                                                    | Arduino Inega Abic                                                                                                    |
| Config_In:                                                                                                    | 端口: "COM3"                                                                                                    | 3                                                                                                    | Arduno Leonardo                                                                                                    |
| LCD Clear                                                                                                    | 取得开发板信息                                                                                                    |                                                                                                    | Arduno Leonardo ETH                                                                                                    |
| LCD SetBac                                                                                                    | 编程器·*AVR ISD*                                                                                                    |                                                                                                    | Arduno Micro                                                                                                    |
| Paint New                                                                                                    | AND DECK                                                                                                    | 1                                                                                                    | Arduino Esplora                                                                                                    |
| Paint_Clea                                                                                                    | 施家51呼至于                                                                                                    |                                                                                                    | Arduino Mini                                                                                                    |
| Paint_SetRo                                                                                                    | tate(180);                                                                                                    |                                                                                                    | Arduino Ethernet                                                                                                    |
| Paint DrawS                                                                                                    | tring EN(30, 34, "ABC",                                                                                                    | &Font24, B                                                                                                    |                                                                                                    |
| Paint_DrawS<br>//Paint_Dra<br>Paint_DrawS<br>Paint_DrawL<br>Paint_DrawL<br>Paint_DrawC<br>Paint_DrawC<br>Paint_DrawC<br>Paint_DrawC<br>Paint_DrawC<br>Paint_DrawC<br>Paint_DrawC                 | tring_EN(30, 34, "ABC",<br>wFloatNum (30, 58,987.63<br>tring_CN(50,180, "微雪电子<br>ectangle(125, 10, 225, 58<br>ine (125, 10, 225, 58,<br>ine (225, 10, 125, 58,<br>ircle(150,100, 25,<br>ircle(180,100, 25,<br>ircle(210,100, 25,<br>ircle(165,125, 25,<br>ircle(195,125, 25,<br>incle(195,125, 25,<br>mage(gImage_70X70, 20, 80 | <pre>&amp;Font24, B %4321,3, &amp;Font20, ", &amp;Font24CN,WHI %, RED , DOT_PI MAGENTA , DOT_PI BLUE , DOT_PI BLUE , DOT_PI BLACK , DOT_PI RED , DOT_PI YELLOW , DOT_PI GREEN , DOT_PI 0, 70, 70);</pre>  | Arduino Pro<br>Arduino BT<br>LilyPad Arduino USB<br>LilyPad Arduino<br>Arduino Pro or Pro Mini<br>Arduino NG or older<br>Arduino Robot Control<br>Arduino Robot Motor<br>Arduino Robot Motor<br>Arduino Gemma<br>Adafruit Circuit Playground<br>Arduino Yún Mini<br>Arduino Industrial 101<br>Linino One<br>Arduino Uno WiFi                                                                    |
| Paint_DrawS<br>//Paint_Draw<br>Paint_DrawS<br>Paint_DrawL<br>Paint_DrawL<br>Paint_DrawC<br>Paint_DrawC<br>Paint_DrawC<br>Paint_DrawC<br>Paint_DrawC<br>Paint_DrawC<br>Paint_DrawC<br>Paint_DrawC | tring_EN(30, 34, "ABC",<br>wFloatNum (30, 58,987.63<br>tring_CN(50,180, "微雪电子<br>ectangle(125, 10, 225, 58,<br>ine (125, 10, 125, 58,<br>ircle(150,100, 25,<br>ircle(180,100, 25,<br>ircle(165,125, 25,<br>ircle(165,125, 25,<br>ircle(195,125, 25,<br>mage(gImage_70X70, 20, 80                                                | <pre>&amp;Font24, B %4321,3, &amp;Font20, ", &amp;Font24CN,WHI %, RED , DOT_PI MAGENTA , DOT_PI BLUE , DOT_PI BLUE , DOT_PI BLACK , DOT_PI RED , DOT_PI YELLOW , DOT_PI GREEN , DOT_PI 0, 70, 70);</pre>  | Arduino Pro<br>Arduino BT<br>LilyPad Arduino USB<br>LilyPad Arduino<br>Arduino Pro or Pro Mini<br>Arduino NG or older<br>Arduino NG or older<br>Arduino Robot Control<br>Arduino Robot Motor<br>Arduino Robot Motor<br>Arduino Gemma<br>Adafruit Circuit Playground<br>Arduino Yún Mini<br>Arduino Industrial 101<br>Linino One<br>Arduino Uno WiFi<br>ESP32 Arduino                            |
| Paint_DrawS<br>//Paint_Dra<br>Paint_DrawS<br>Paint_DrawS<br>Paint_DrawL<br>Paint_DrawC<br>Paint_DrawC<br>Paint_DrawC<br>Paint_DrawC<br>Paint_DrawC<br>Paint_DrawC<br>Paint_DrawC                 | tring_EN(30, 34, "ABC",<br>wFloatNum (30, 58,987.63<br>tring_CN(50,180, "微雪电子<br>ectangle(125, 10, 225, 58<br>ine (125, 10, 225, 58,<br>ine (225, 10, 125, 58,<br>ircle(150,100, 25,<br>ircle(180,100, 25,<br>ircle(210,100, 25,<br>ircle(165,125, 25,<br>ircle(195,125, 25,<br>mage(gImage_70X70, 20, 80                       | <pre>&amp;Font24, B \$4321,3, &amp;Font20, ", &amp;Font24CN,WHI 8, RED , DOT_PI MAGENTA , DOT_PI BLUE , DOT_PI BLUE , DOT_PI BLACK , DOT_PI RED , DOT_PI YELLOW , DOT_PI GREEN , DOT_PI 0, 70, 70);</pre> | Arduino Pro<br>Arduino BT<br>LilyPad Arduino USB<br>LilyPad Arduino<br>Arduino Pro or Pro Mini<br>Arduino NG or older<br>Arduino Robot Control<br>Arduino Robot Motor<br>Arduino Robot Motor<br>Arduino Gemma<br>Adafruit Circuit Playground<br>Arduino Yún Mini<br>Arduino Industrial 101<br>Linino One<br>Arduino Uno WiFi<br>ESP32 Arduino<br>ESP32 Dev Module                               |
| Paint_DrawS<br>//Paint_Dra<br>Paint_DrawS<br>Paint_DrawS<br>Paint_DrawL<br>Paint_DrawC<br>Paint_DrawC<br>Paint_DrawC<br>Paint_DrawC<br>Paint_DrawC<br>Paint_DrawC<br>Paint_DrawS<br>Paint_DrawS  | tring_EN(30, 34, "ABC",<br>wFloatNum (30, 58,987.63<br>tring_CN(50,180, "微雪电子<br>ectangle(125, 10, 225, 58,<br>ine (125, 10, 125, 58,<br>ircle(150,100, 25,<br>ircle(180,100, 25,<br>ircle(180,100, 25,<br>ircle(165,125, 25,<br>ircle(195,125, 25,<br>mage(gImage_70X70, 20, 80                                                | <pre>&amp;Font24, B %4321,3, &amp;Font20, ", &amp;Font24CN,WHI %, RED , DOT_PI MAGENTA , DOT_PI BLUE , DOT_PI BLUE , DOT_PI BLACK , DOT_PI RED , DOT_PI YELLOW , DOT_PI GREEN , DOT_PI O, 70, 70);</pre>  | Arduino BT<br>LilyPad Arduino USB<br>LilyPad Arduino<br>Arduino Pro or Pro Mini<br>Arduino NG or older<br>Arduino Robot Control<br>Arduino Robot Motor<br>Arduino Gemma<br>Adafruit Circuit Playground<br>Arduino Yún Mini<br>Arduino Industrial 101<br>Linino One<br>Arduino Uno WiFi<br>ESP32 Arduino<br>ESP32 Dev Module<br>ESP32 Wrover Module                                              |
| Paint_DrawS<br>//Paint_Dra<br>Paint_DrawS<br>Paint_DrawR<br>Paint_DrawL<br>Paint_DrawC<br>Paint_DrawC<br>Paint_DrawC<br>Paint_DrawC<br>Paint_DrawC<br>Paint_DrawC<br>Paint_DrawC                 | tring_EN(30, 34, "ABC",<br>wFloatNum (30, 58,987.63<br>tring_CN(50,180, "微雪电子<br>ectangle(125, 10, 225, 58,<br>ine (125, 10, 125, 58,<br>ircle(150,100, 25,<br>ircle(180,100, 25,<br>ircle(165,125, 25,<br>ircle(195,125, 25,<br>ircle(195,125, 25,<br>mage(gImage_70X70, 20, 80                                                | <pre>&amp;Font24, B %4321,3, &amp;Font20, ", &amp;Font24CN,WHI %, RED , DOT_PI MAGENTA , DOT_PI BLUE , DOT_PI BLACK , DOT_PI RED , DOT_PI YELLOW , DOT_PI GREEN , DOT_PI 0, 70, 70);</pre>                | Arduino Pro<br>Arduino BT<br>LilyPad Arduino USB<br>LilyPad Arduino<br>Arduino Pro or Pro Mini<br>Arduino NG or older<br>Arduino Robot Control<br>Arduino Robot Motor<br>Arduino Gemma<br>Adafruit Circuit Playground<br>Arduino Yún Mini<br>Arduino Industrial 101<br>Linino One<br>Arduino Uno WiFi<br>ESP32 Arduino<br>ESP32 Dev Module<br>ESP32 Wrover Module<br>ESP32 Pico Kit             |
| Paint_DrawS<br>//Paint_Dra<br>Paint_DrawS<br>Paint_DrawR<br>Paint_DrawL<br>Paint_DrawC<br>Paint_DrawC<br>Paint_DrawC<br>Paint_DrawC<br>Paint_DrawC<br>Paint_DrawC<br>Paint_DrawC                 | tring_EN(30, 34, "ABC",<br>wFloatNum (30, 58,987.63<br>tring_CN(50,180, "微雪电子<br>ectangle(125, 10, 225, 58<br>ine (125, 10, 225, 58,<br>ine (225, 10, 125, 58,<br>ircle(150,100, 25,<br>ircle(180,100, 25,<br>ircle(210,100, 25,<br>ircle(165,125, 25,<br>ircle(195,125, 25,<br>mage(gImage_70X70, 20, 80                       | <pre>&amp;Font24, B \$4321,3, &amp;Font20, ", &amp;Font24CN,WHI 8, RED , DOT_PI MAGENTA , DOT_PI BLUE , DOT_PI BLACK , DOT_PI RED , DOT_PI YELLOW , DOT_PI GREEN , DOT_PI 0, 70, 70);</pre>               | Arduino Pro<br>Arduino BT<br>LilyPad Arduino USB<br>LilyPad Arduino<br>Arduino Pro or Pro Mini<br>Arduino NG or older<br>Arduino Robot Control<br>Arduino Robot Motor<br>Arduino Robot Motor<br>Arduino Gemma<br>Adafruit Circuit Playground<br>Arduino Yún Mini<br>Arduino Industrial 101<br>Linino One<br>Arduino Uno WiFi<br>ESP32 Arduino<br>ESP32 Dev Module<br>ESP32 Pico Kit<br>TinyPICO |

Select the COM Port according to your Device Manager

| 職 项目                                                                                                    | <b>風</b> 報助                                                                                                    |                                                                                                    |                                                                                                    |                                                                        |                                         |     |      |        |     |
|----------------------------------------------------------------------------------------------------|----------------------------------------------------------------------------------------------------|----------------------------------------------------------------------------------------------------|----------------------------------------------------------------------------------------------------|------------------------------------------------------------------------|-----------------------------------------|-----|------|--------|-----|
|                                                                                                    | 自动格式化                                                                                                    |                                                                                                    | Ctrl+T                                                                                                    |                                                                        |                                         |     |      |        | ø   |
| 1inch54                                                                                                    | 修正编码并重新加载                                                                                                    |                                                                                                    |                                                                                                    | nt.cpp                                                                 | GUI_Paint1                              | LCC | Driv | er.cpp | + 1 |
|                                                                                                    | 管理库                                                                                                    |                                                                                                    | Ctrl+Shift+I                                                                                                    |                                                                        |                                         |     |      |        |     |
|                                                                                                    | 串口些和器                                                                                                    |                                                                                                    | Ctrl+Shift+M                                                                                                    |                                                                        |                                         |     |      |        |     |
|                                                                                                    | 串口绘图器                                                                                                    |                                                                                                    | Ctrl+Shift+L                                                                                                    |                                                                        |                                         |     |      |        |     |
|                                                                                                    | WiFi101 / WiFiNIN                                                                                                   | IA Firmware Upd                                                                                                    | ater                                                                                                    |                                                                        |                                         |     |      |        |     |
|                                                                                                    | 开发板: *Arduino U                                                                                                    | ino"                                                                                                    |                                                                                                    | >                                                                      |                                         |     |      |        |     |
| );                                                                                                    | 靖口: "COM3"                                                                                                    |                                                                                                    |                                                                                                    | - 串行                                                                   | ·病口                                     |     |      |        |     |
| ibin, i                                                                                                    | 取得开发板信息                                                                                                    |                                                                                                    |                                                                                                    | co                                                                     | M1                                      |     |      |        |     |
| ;                                                                                                    |                                                                                                    |                                                                                                    |                                                                                                    | ~ co                                                                   | M3                                      |     |      |        |     |
| 30, 10,                                                                                                    | METER: AVK ISP                                                                                                    |                                                                                                    |                                                                                                    | 1                                                                      |                                         |     |      |        |     |
| 30, 34,                                                                                                    | 院家51号俚于                                                                                                    |                                                                                                    |                                                                                                    |                                                                        |                                         |     |      |        |     |
| 125, 10,<br>, 10, 225                                                                                                    | 225, 58, RED<br>, 58, MAGENT                                                                                        | , DOT_PIXEL<br>A , DOT_PIXEL                                                                                                    | _2X2, DRAW_FILI<br>_2X2, LINE_STYI                                                                                                    | E_SOLID                                                                | ;<br>);                                 |     |      |        |     |
| 125, 10, 25<br>, 10, 125<br>, 10, 25<br>, 100, 25<br>, 100, 25<br>, 100, 25<br>, 125, 25<br>, 125, 25<br>, 125, 25                                                                                                    | 225, 58, RED<br>, 58, MAGENT<br>, 58, MAGENT<br>, BLUE<br>, BLACK<br>, RED<br>, YELLOW<br>, GREEN<br>20, 80, 70, 70 | , DOT_PIXEL<br>A , DOT_PIXEL<br>A , DOT_PIXEL<br>, DOT_PIXEL<br>, DOT_PIXEL<br>, DOT_PIXEL<br>, DOT_PIXEL<br>, DOT_PIXEL<br>, DOT_PIXEL | 2X2, DRAW_FILI<br>2X2, LINE_STYI<br>2X2, LINE_STYI<br>2X2, DRAW_FILI<br>2X2, DRAW_FILI<br>2X2, DRAW_FILI<br>2X2, DRAW_FILI<br>2X2, DRAW_FILI                   | EMPTY)<br>E_SOLID<br>E_SOLID<br>EMPTY)<br>EMPTY)<br>EMPTY)<br>EMPTY)   | ;;;;;;;;;;;;;;;;;;;;;;;;;;;;;;;;;;;;;;; |     |      |        |     |
| 125, 10,<br>, 10, 225<br>, 10, 125<br>,100, 25<br>,100, 25<br>,100, 25<br>,125, 25<br>,125, 25<br>,125, 25<br>,125, 25<br>,125, 25                                                                                                    | 225, 58, RED<br>, 58, MAGENT<br>, 58, MAGENT<br>, BLUE<br>, BLACK<br>, RED<br>, YELLOW<br>, GREEN<br>20, 80, 70, 70 | , DOT_PIXEL<br>A , DOT_PIXEL<br>, DOT_PIXEL<br>, DOT_PIXEL<br>, DOT_PIXEL<br>, DOT_PIXEL<br>, DOT_PIXEL<br>, DOT_PIXEL<br>, DOT_PIXEL   | 2X2, DRAW_FILI<br>2X2, LINE_STYI<br>2X2, LINE_STYI<br>2X2, DRAW_FILI<br>2X2, DRAW_FILI<br>2X2, DRAW_FILI<br>2X2, DRAW_FILI<br>2X2, DRAW_FILI<br>2X2, DRAW_FILI | EMPTY)<br>.E_SOLID<br>.E_SOLID<br>EMPTY)<br>EMPTY)<br>EMPTY)<br>EMPTY) | ;;;;;;;;;;;;;;;;;;;;;;;;;;;;;;;;;;;;;;; |     |      |        |     |
| 125, 10,<br>, 10, 225<br>, 10, 125<br>, 100, 25<br>, 100, 25<br>, 100, 25<br>, 125, 25<br>, 125, 25<br>, 125, 25<br>, 125, 25<br>, 125, 25                                                                                                    | 225, 58, RED<br>, 58, MAGENT<br>, 58, MAGENT<br>, BLUE<br>, BLACK<br>, RED<br>, YELLOW<br>, GREEN<br>20, 80, 70, 70 | , DOT_PIXEL<br>A , DOT_PIXEL<br>A , DOT_PIXEL<br>, DOT_PIXEL<br>, DOT_PIXEL<br>, DOT_PIXEL<br>, DOT_PIXEL<br>, DOT_PIXEL<br>);          | 2X2, DRAW_FILI<br>2X2, LINE_STYI<br>2X2, LINE_STYI<br>2X2, DRAW_FILI<br>2X2, DRAW_FILI<br>2X2, DRAW_FILI<br>2X2, DRAW_FILI<br>2X2, DRAW_FILI<br>2X2, DRAW_FILI | EMPTY)<br>E_SOLID<br>E_SOLID<br>EMPTY)<br>EMPTY)<br>EMPTY)<br>EMPTY)   | ;;;;;;;;;;;;;;;;;;;;;;;;;;;;;;;;;;;;;;; |     |      |        |     |
| 125, 10, 2<br>, 10, 225<br>, 10, 125<br>, 100, 25<br>, 100, 25<br>, 125, 25<br>, 125, 25<br>, 125, 25<br>, 125, 25<br>, 125, 25                                                                                                    | 225, 58, RED<br>, 58, MAGENT<br>, 58, MAGENT<br>, BLUE<br>, BLACK<br>, RED<br>, YELLOW<br>, GREEN<br>20, 80, 70, 70 | , DOT_PIXEL<br>A , DOT_PIXEL<br>, DOT_PIXEL<br>, DOT_PIXEL<br>, DOT_PIXEL<br>, DOT_PIXEL<br>, DOT_PIXEL<br>, DOT_PIXEL<br>, DOT_PIXEL   | 2X2, DRAW_FILI<br>2X2, LINE_STYI<br>2X2, LINE_STYI<br>2X2, DRAW_FILI<br>2X2, DRAW_FILI<br>2X2, DRAW_FILI<br>2X2, DRAW_FILI<br>2X2, DRAW_FILI<br>2X2, DRAW_FILI | EMPTY)<br>.E_SOLID<br>.E_SOLID<br>EMPTY)<br>EMPTY)<br>EMPTY)<br>EMPTY) | ;;;;;;;;;;;;;;;;;;;;;;;;;;;;;;;;;;;;;;; |     |      |        |     |
| 125, 10, 2<br>, 10, 225<br>, 10, 125<br>, 100, 25<br>, 100, 25<br>, 100, 25<br>, 125, 25<br>, 125, 25<br>, 125, 25<br>, 125, 25<br>, 125, 25                                                                                                    | 225, 58, RED<br>, 58, MAGENT<br>, 58, MAGENT<br>, BLUE<br>, BLACK<br>, RED<br>, YELLOW<br>, GREEN<br>20, 80, 70, 70 | , DOT_PIXEL<br>A , DOT_PIXEL<br>A , DOT_PIXEL<br>, DOT_PIXEL<br>, DOT_PIXEL<br>, DOT_PIXEL<br>, DOT_PIXEL<br>, DOT_PIXEL<br>);          | 2X2, DRAW_FILI<br>2X2, LINE_STYI<br>2X2, LINE_STYI<br>2X2, DRAW_FILI<br>2X2, DRAW_FILI<br>2X2, DRAW_FILI<br>2X2, DRAW_FILI<br>2X2, DRAW_FILI<br>2X2, DRAW_FILI | EMPTY)<br>.E_SOLID<br>.E_SOLID<br>EMPTY)<br>EMPTY)<br>EMPTY)<br>EMPTY) | ;;;;;;;;;;;;;;;;;;;;;;;;;;;;;;;;;;;;;;; |     |      |        |     |
| 125, 10, 10, 225, 10, 10, 125, 10, 125, 100, 25, 100, 25, 125, 25, 125, 25, 125, 25, 125, 25, 125, 25, 125, 25, 125, 25, 125, 25, 125, 25, 125, 25, 125, 25, 125, 25, 125, 25, 125, 25, 125, 25, 125, 25, 125, 25, 125, 25, 125, 25, 125, 25, 125, 25, 125, 25, 125, 25, 125, 25, 125, 25, 125, 25, 125, 25, 125, 1 | 225, 58, RED<br>, 58, MAGENT<br>, 58, MAGENT<br>, BLUE<br>, BLACK<br>, RED<br>, YELLOW<br>GREEN<br>20, 80, 70, 70   | , DOT_PIXEL<br>A , DOT_PIXEL<br>A , DOT_PIXEL<br>, DOT_PIXEL<br>, DOT_PIXEL<br>, DOT_PIXEL<br>, DOT_PIXEL<br>, DOT_PIXEL<br>));         | 2X2, DRAW_FILI<br>2X2, LINE_STYI<br>2X2, LINE_STYI<br>2X2, DRAW_FILI<br>2X2, DRAW_FILI<br>2X2, DRAW_FILI<br>2X2, DRAW_FILI<br>2X2, DRAW_FILI                   | EMPTY)<br>ESOLID<br>E_SOLID<br>EMPTY)<br>EMPTY)<br>EMPTY)<br>EMPTY)    |                                         |     |      |        |     |

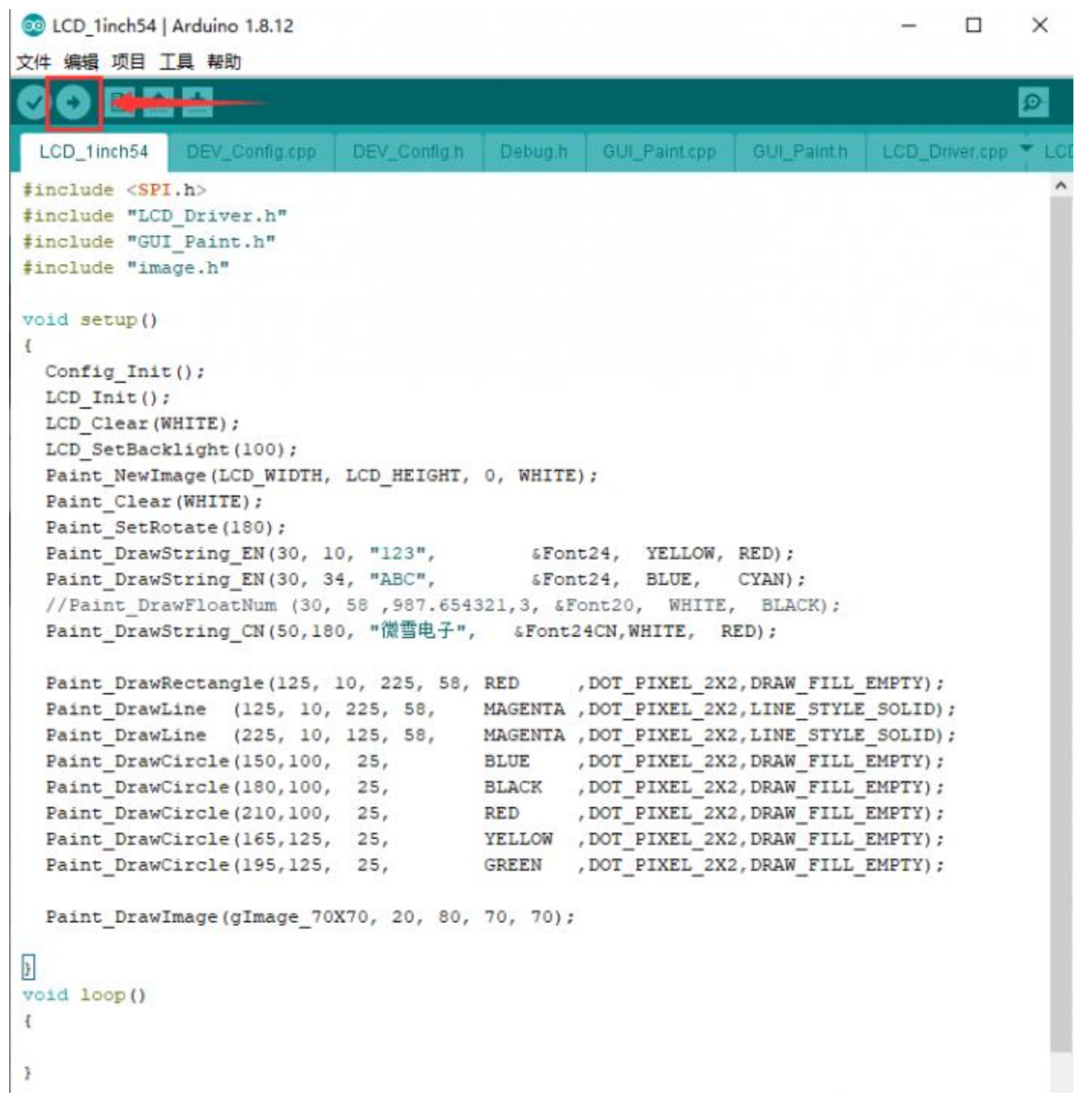

#### **Hardware Coonnection**

The examples are based on STM32F103RBT6 as well as the connection table. If you want to use other MCU, you need to port the project and change the connection according to the actual hardware.

| Connect to STM32F103RBT6 |         |  |  |  |  |
|--------------------------|---------|--|--|--|--|
| LCD                      | STM32   |  |  |  |  |
| VCC                      | 3.3V/5V |  |  |  |  |
| GND                      | GND     |  |  |  |  |

| DIN | PA7 |
|-----|-----|
| CLK | PA5 |
| CS  | PB6 |
| DC  | PA8 |
| RST | PA9 |
| BL  | PC7 |

#### Use Waveshare XNUCLEO-F103RB as examples

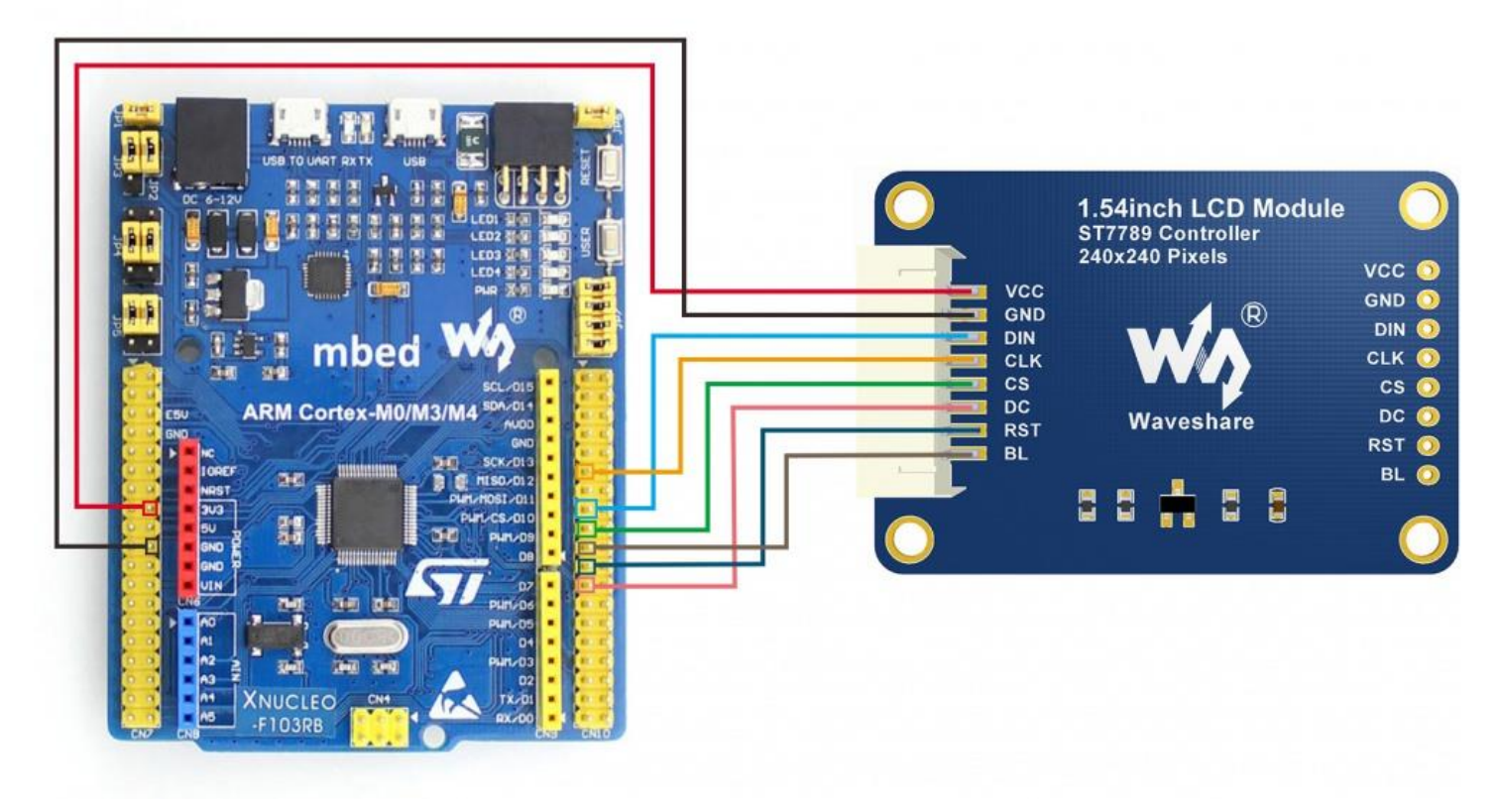

## About the examples

The examples use HAL libraries. Download demo codes, unzip, and find the STM32 projects. Open LCD\_demo.uvprojx which is located in STM32\STM32F103RBT6\MDK-ARM directory by Keil project

| > LCD_Module_code → STM32 → STM32F103RB v 0 2 搜索"STM32F103RB" |                 |                 |              |      |  |  |
|---------------------------------------------------------------|-----------------|-----------------|--------------|------|--|--|
|                                                               |                 | 修改日期            | 类型 大小        | x    |  |  |
| *                                                             | Drivers         | 2020/6/17 17:59 | 文件夹          |      |  |  |
|                                                               | h Inc           | 2020/6/17 17:59 | 文件夹          |      |  |  |
| Я                                                             | MDK-ARM         | 2020/6/18 16:37 | 文件夹          |      |  |  |
| *                                                             | Src Src         | 2020/6/17 17:59 | 文件夹          |      |  |  |
|                                                               | User            | 2020/6/17 17:59 | 文件夹          |      |  |  |
|                                                               | .mxproject      | 2020/6/8 17:22  | MXPROJECT 文件 | 7 KB |  |  |
|                                                               | MX LCD_demo.ioc | 2020/6/8 17:21  | STM32CubeMX  | 5 KB |  |  |

Open main.c file, you can configure the types for actual displays, recompile the project and download it to your board.

🔢 E:\项目\LCD\_Module\LCD\_Module\_code\STM32\STM32F103RB\MDK-ARM\LCD\_demo.uvprojx - µVision

| File Edit View Project Flash Debug Peripherals | Tools SVCS | Window Help                         |                 |
|------------------------------------------------|------------|-------------------------------------|-----------------|
| 🗋 🕞 🛃 🥔 🕺 📾 🚳 🖉 🖓 (+ ->) 🥐                     | 222        | 筆 達 //출 //출 11N54 🔽 🗟               | à 🏟   🔍 -   🔶 🕓 |
| 🗇 🕮 🕮 🗸 – 🔜 🔤 🚝 🛛 LCD_demo                     | 2 💉   🔒 🗟  | 1 💠 🕎 🏙                             |                 |
| Project 🗜 🗶                                    | main.      |                                     |                 |
| 🖃 🎋 Project: LCD_demo                          | 97         | MX USART2 UART Init();              |                 |
| ECD demo                                       | 98         | /* USER CODE BEGIN 2 */             |                 |
| Application/MDK-ARM                            | 99         |                                     |                 |
| Application/User                               | 100        |                                     |                 |
| main c                                         | 101        |                                     |                 |
|                                                | 102        |                                     |                 |
| gpio.c                                         | 103        |                                     |                 |
| i spi.c                                        | 105        |                                     |                 |
| tim.c                                          | 106        |                                     |                 |
|                                                | 107        |                                     |                 |
| stm32f1xx_it.c                                 | 108        |                                     |                 |
| ia miscon stm32f1xx_hal_msp.c                  | 109        | //LCD_01n96_test();                 |                 |
| Drivers/STM32F1xx_HAL_Driver                   | 111        | LCD linl4 test():                   |                 |
| Drivers/CMSIS                                  | 112        |                                     |                 |
| 🚊 🦾 Gui                                        | 113        | <pre>//LCD_lin3_test();</pre>       |                 |
| 🗄 📄 GUI_Paint.c                                | 114        |                                     |                 |
| E- D Fonts                                     | 115        | <pre>//LCD_lin54_test();</pre>      |                 |
| font8.c                                        | 116        | //ICD ling test():                  |                 |
| font12 c                                       | 117        | //LCD_IINO_CESC();                  |                 |
| font12CN c                                     | 119        | <pre>//LCD 2in test();</pre>        |                 |
|                                                | 120        |                                     |                 |
|                                                | 121        |                                     |                 |
| font20.c                                       | 122        |                                     |                 |
|                                                | 123        |                                     |                 |
| · Int24CN.c                                    | 124        |                                     |                 |
| 🖻 🗁 Image                                      | 126        |                                     |                 |
| 🗄 🚵 image.c                                    | 127        |                                     |                 |
| 🖨 🦾 Config                                     | 128        |                                     |                 |
|                                                | 129        |                                     |                 |
| 🖃 🗁 Lcd_Drivers                                | 130        |                                     |                 |
| 🗄 📄 LCD_1in54.c                                | 132        |                                     |                 |
| 🗉 📄 LCD_1in3.c                                 | 133        | /* USER CODE END 2 */               |                 |
|                                                | 134        |                                     |                 |
|                                                | 135        | /* Infinite loop */                 |                 |
| ICD 2inch.c                                    | 136        | /* USER CODE BEGIN WHILE */         |                 |
|                                                | 138 🗆      | WHILE (I)                           |                 |
|                                                | 139        | /* USER CODE END WHILE */           |                 |
|                                                | 140        |                                     |                 |
|                                                | 141        | /* USER CODE BEGIN 3 */             |                 |
| LCD_IIncn3_test.c                              | 142 -      | }<br>(* USER CODE END 2 *(          |                 |
| LCD_Unch96_test.c                              | 143        | /* USER CODE END 3 */               |                 |
| LCD_1inch8_test.c                              | 145        | ,                                   |                 |
| LCD_2inch_test.c                               | 146 🖂      | /**                                 |                 |
| LCD_1inch14_test.c                             | 147        | * @brief System Clock Configuration | 1               |
| CMSIS                                          | 148        | * @retval None                      |                 |

LCD\_0in96\_test() 0.96inch LCD example

LCD\_1in14\_test() 1.14inch LCD example

- LCD\_1in3\_test() 1.3inch LCD example
- LCD\_1in54\_test() 1.54inch LCD example
- LCD\_1in8\_test() 1.8inch LCD example
- LCD\_2in\_test() 2inchLCDexample

### Resources

### Documents

- <u>Schematic</u>
- ST7789VW Datasheet

### Demo codes

• <u>Demo codes</u>